# MakeCode editor i osnovne naredbe – upute za učenike

# Dijelovi MakeCode editora

| Hicrosoft   Omicro:bit                                                      |                                                                                                    | 🛓 Blocks 🛛 🥵 JavaScript 🗸 🗸                                                                                                    |             | *                                                                                                    | <    | ?        | ٠   | Sign In 🛞 |
|-----------------------------------------------------------------------------|----------------------------------------------------------------------------------------------------|----------------------------------------------------------------------------------------------------|-------------|----------------------------------------------------------------------------------------------------|------|----------|-----|-----------|
| Micro:bit<br>simulator<br>Tipke za pokretanje i<br>zaustavljanje simulatora | Search C<br>Basic<br>Input<br>Music<br>Led<br>Il Radio<br>C Loops<br>Loops<br>Loops<br>Loops<br>Music | on start     forever       a     a       b     a       b     a       c     a       c     a       c     a       c     a       c     a       c     a       c     a       c     a       c     a       c     a       c     a       c     a       c     a       c     a       c     a       c     a       c     a       c     a | F           | Radni                                                                                                    | pros | tor      |     |           |
|                                                                             | Image: Math     Image: Extensions     Image: Advanced                                                 | Naredbe/blokovi                                                                                                    |             | <ul> <li>.</li> <li>.</li> <li>.&lt;</li></ul> |      | •        |     |           |
| Download ••• Tipka                                                          | Prvi program                                                                                          | ∎ o · · · · · · · · · · · · · · · · · ·                                                                                                    | Naziv proje | kta                                                                                                    |      | ) د<br>ا | n a | ••        |

Kategorije naredbi u MakeCode editoru

Naredbe i blokovi su raspoređeni u nekoliko osnovnih kategorija. Svaka kategorija je različite boje radi lakšeg nalaženja željene naredbe.

| Basic                     | <b>Basic</b> kategorija sadrži osnovne naredbe koje se najčešće koriste<br>– prikaz broja, teksta i sličica. U njoj se nalaze i blokovi on start i<br>forever koji se već nalaze u radnom prostoru i unutar kojih se<br>slažu ostale naredbe. |
|---------------------------|----------------------------------------------------------------------------------------------------|
| <ul><li>O Input</li></ul> | U <b>Input</b> kategoriji nalaze se naredbe koje primaju neku ulaznu<br>vrijednost – pritisak tipke, protresanje micro:bita. Sadrži i<br>naredbe koje očitavaju vrijednost senzora na micro:bitu –<br>temperatura, svjetlost.                 |
| • Music                   | Naredbe kojima se mogu kreirati tonovi i melodije nalazi se u<br>kategoriji <b>Music</b> .                                                                                                    |
| Led                       | U <b>Led</b> kategoriji nalaze se naredbe za upravljanje svjetlećim<br>diodama koje čine ekran micro:bita.                                                                                                    |

| Radio       | Micro:bitovi mogu međusobno komunicirati radio vezom, a<br>naredbe za radio komunikaciju se nalaze u kategoriji <b>Radio</b> .                    |
|-------------|----------------------------------------------------------------------------------------------------|
| C Loops     | U <b>Loops</b> kategoriji se nalaze naredbe za ponavljanje i petlje.                                                                              |
| 🗙 Logic     | Naredbe kojima se provjerava jesu li ostvareni određeni uvjeti<br>nalazi se u <b>Logic</b> kategoriji.                                            |
| 📕 Variables | U <b>Variables</b> kategoriji je moguće kreirati varijable. To su zapravo<br>memorije u koje se pohranjuju vrijednosti, a svaka ima svoje<br>ime. |
| 🖽 Math      | Matematičke naredbe za računanje – zbrajanje, oduzimanje,<br>množenje, dijeljenje te ostale operacije, nalaze se u <b>Math</b><br>kategoriji.     |
| ✓ Advanced  | U Advanced dijelu se nalazi još kategorija naredbi, ali ove dosad<br>opisane su osnovne koje ćeš najčešće koristiti.                              |

#### Prvi program – on start

Izradi program kojim će se na ekranu micro:bita ispisati tekst Hello!. Neka se tekst ispiše samo jedanput, na početku.

#### 1. korak

U radnom prostoru se već nalazi blok on start, a inače ga možeš pronaći u Basic kategoriji. Blok on start će proći kroz sve naredbe koje se nalaze unutar njega samo jednom, kad se program pokrene.

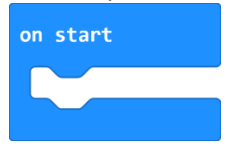

#### 2. korak

Iz Basic kategorije naredbi uzmi naredbu show string Hello! i smjesti je unutar on start bloka. Ovom naredbom će se na ekranu micro:bita ispisati znakovni niz Hello!.

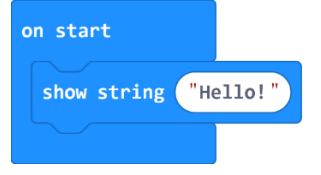

Sada pogledaj kako se na micro:bit simulatoru ispisuje znakovni niz Hello!. Primijeti kako se tekst ispisao samo jedanput. Program na simulatoru možeš ponovno pokrenuti pritiskom na tipku za ponovno pokretanje simulatora koja se nalazi ispod.

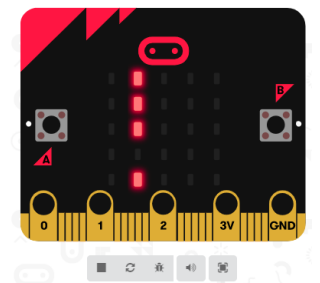

Tipkalo za zaustavljanje simulatora

| е |  |
|---|--|
| а |  |

Tipkalo za ponovno pokretanje simulatora

## 3. korak

U radnom prostoru se već nalazi blok forever, a inače ga možeš pronaći u Basic kategoriji. Blok forever će prolaziti kroz sve naredbe koje se nalaze unutar njega beskonačno mnogo puta.

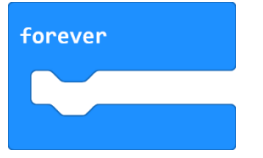

## 4. korak

Iz bloka on start uzmi naredbu show string Hello! i smjesti je u forever blok.

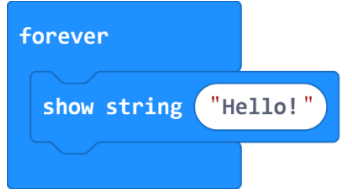

Primijeti kako se sada na micro:bit simulatoru cijelo vrijeme ispisuje znakovni niz Hello!.